# 甘特图-月度计划表

#### (本文档仅供参考)

# 需求描述

集团目前有月度任务采购计划,要求默认展示当月创建的所有任务,计划开始时间、结束时间,实际开始时间和结束时间,跟甘特图有点类似。

| dm 任务 | odmin负责人         | admin 开始时间 admin     | 结束时间           | 任务量      | 开始时间1      |
|-------|------------------|----------------------|----------------|----------|------------|
| 购小麦   | 张三               | 2022-10-01           | 2022-10-04     | 10       | 2022-10-01 |
| 购玉米   | 李四               | 2022-10-05           | 2022-10-10     | 10       | 2022-10-05 |
| 购大米   | 西 <sub>声声。</sub> | admi2022-10-11 admin | 2022-10-21 min | admin 10 | 2022-10-11 |
| 购番    | 4六               | 2022-10-03           | 2022-10-11     | 10       | 2022-10-03 |
| 购小麦   | 张三               | 2022/11/1            | 2022/11/4      | 11       | 2022/11/1  |
| 购玉米   | ad 李四            | admi2022/11/5 admin  | 2022/11/10 min | admin 11 | 2022/11/5  |
| 购大米   | 王五               | 2022/11/11           | 2022/11/21     | 11       | 2022/11/11 |
| 购番巷   | 4六               | 2022/11/3            | 2022/11/11     | 11       | 2022/11/3  |

#### 展示效果

|   | admin      | admin | adm        | in ad      | min              | adm    | in          |     |   | a  | Imi | n              |     |      | adn | nin | 1  |      | a    | dm   | in  |    |    | ä  | dr | nin       |    |        |    | ad | mir | N.    |
|---|------------|-------|------------|------------|------------------|--------|-------------|-----|---|----|-----|----------------|-----|------|-----|-----|----|------|------|------|-----|----|----|----|----|-----------|----|--------|----|----|-----|-------|
|   |            |       |            |            |                  | J      | 亅           | 度讠  | + | 划目 | 表   |                |     |      |     |     |    |      |      |      |     |    |    |    |    |           |    |        |    |    |     |       |
|   | 2022 11-15 | admin | adm        | in ad      | Imin             | adm    | in          | 9   |   | ad | Imi | n              |     |      | adn | nin |    |      | 3    | dm   | in  |    |    | 3  | dn | nin       |    |        |    | ad | mir | N.    |
|   | 任务         | 类型    | 开始时间       | 结束时间       | 开始日              | 结束日    | 1           | 2 3 | 4 | 5  | 6   | 7              | 8 ! | 9 10 | 11  | 12  | 13 | 14 1 | 5 10 | 5 17 | 18  | 19 | 20 | 21 | 22 | 23        | 24 | 25     | 26 | 27 | 28  | 29 30 |
| Ì | 吻小実        | 计划    | 2022-11-01 | 2022-11-04 | 1                | 4      |             |     |   |    |     |                |     |      |     |     |    |      |      |      |     |    |    |    |    |           |    |        |    | Τ  | Т   |       |
|   | 网门设        | 实际    | 2022-11-01 | 2022-11-05 | min              | 5 adri | <i>JILI</i> |     |   | a  | m   | n              |     |      | adr | nin |    |      | а    | dm   | in  |    |    | 2  | dn | in        |    |        |    | ad | min | 1     |
|   | 购工业        | 计划    | 2022-11-05 | 2022-11-10 | 5                | 10     |             |     |   |    |     |                |     |      |     |     |    |      |      |      |     |    |    |    |    |           |    |        |    |    |     |       |
|   |            | 实际    | 2022-11-05 | 2022-11-09 | 5                | 9      |             |     |   |    |     |                |     |      |     |     |    |      |      |      |     |    |    |    |    | $\square$ |    | $\Box$ |    |    |     |       |
|   | 防大米        | 计划    | 2022-11-11 | 2022-11-21 | 11               | 21     |             |     |   |    |     |                |     |      |     |     |    |      |      |      |     |    |    |    |    |           |    |        |    |    |     |       |
|   | SOUTH      | 。实际「  | 2022-11-11 | 2022-11-20 | m <sup>1</sup> 1 | 20adri | 111         |     |   | a  | m   | $\overline{U}$ |     |      | dr  | UIL |    |      | З    | dm   | UL. |    |    | S  | dn | 1111      |    | $\Box$ |    | ad | m   | 1     |
|   | 心妥英        | 计划    | 2022-11-03 | 2022-11-11 | 3                | 11     |             |     |   |    |     |                |     |      |     |     |    |      |      |      |     |    |    |    |    | $\square$ |    | $\Box$ |    |    |     |       |
|   | 州田者        | 实际    | 2022-11-03 | 2022-11-13 | 3                | 13     |             |     |   |    |     |                |     |      |     |     |    |      |      |      |     |    |    |    |    |           |    | $\Box$ |    |    |     |       |
|   |            |       |            |            |                  |        |             |     |   |    |     |                |     |      |     |     |    |      |      |      |     |    |    |    |    |           |    |        |    |    |     | 1     |

## 实现思路

通过Excel的条件规则对符合日期范围内的日期进行单元格颜色填充。

# 实现步骤

#### 一、数据集准备

随着月份不同天数也会出现28、 29、30、31天不等,因此需要通过编写sq1获取不同月份的每一天,用于横向扩展处对应的日期。 如以下基于MySQL数据库的sq1示例,不同数据库类型需自行调整SQL。

```
/*mysql.help_topic MySQL600
help_topic_id
,10311130*/
select * from (
select
   date_sub(
       curdate(),
       interval(cast(help_topic_id as signed integer)) day
    ) as dates,
   year(
       date_sub(
           curdate(),
           interval(cast(help_topic_id as signed integer)) day
        )
    ) year,
   month(
       date_sub(
           curdate(),
            interval(cast(help_topic_id as signed integer)) day
        )
    ) month,
   day(
       date_sub(
           curdate(),
           interval(cast(help_topic_id as signed integer)) day
        )
    ) day
from
   mysql.help_topic
where
   help_topic_id < day(curdate())</pre>
union all
select
   date_add(
        curdate(),
       interval(cast(help_topic_id as signed integer)+1 ) day
   ) as dates,
   year(
       date_add(
           curdate(),
            interval(cast(help_topic_id as signed integer)+1 ) day
        )
    ) year,
   month(
       date_add(
           curdate(),
            interval(cast(help_topic_id as signed integer)+1 ) day
        )
    ) month,
   day(
       date_add(
           curdate(),
           interval(cast(help_topic_id as signed integer)+1 ) day
        )
    ) day
from
   mysql.help_topic
where
   help_topic_id < day(last_day(curdate())) - day(curdate())</pre>
    ) t order by dates
```

查询结果如下:

| 页览数据                                       |                                      |                                                   |            |           |       |
|--------------------------------------------|--------------------------------------|---------------------------------------------------|------------|-----------|-------|
| ○   <u>山</u> 図 ゆう<br>新被表<br>総共 30 行 毎页 202 | 殿(② [?]<br>ud <sup>min</sup><br>行《〈〔 | 888   12   12<br>ad <sup>min</sup><br>1   / 1 > ≫ | admin      |           |       |
| admidates                                  | dmin year                            | admin m                                           | onth admin | day admin |       |
| 2022-11-01<br>2022-11-02                   |                                      | 2,022<br>2,022                                    | 11         | 1         |       |
| 2022,11-03                                 |                                      | 2,022 min                                         | adthin     | admina    |       |
| 2022-11-04<br>2022-11-05                   |                                      | 2,022 2,022                                       | 11         | 4         |       |
| 2022-11-06                                 |                                      | 2,022 min                                         | adinin     | admiß     |       |
| 2022-11-07<br>2022-11-08                   |                                      | 2,022                                             | 11         | 7         |       |
| 2022-11-09                                 |                                      | 2,0221min                                         | admin      | admig     |       |
| 2022-11-10                                 |                                      | 2,022                                             | 11         | 10        |       |
|                                            |                                      |                                                   |            |           | 取消(C) |

#### 二、报表设计

1、单元格字段拖拽和公式如下:

- E5: =DAY(C5)
- E6: =DAY(C6)
- F5: =DAY(D5)
- F6: =DAY(D6)
- G5: =IF(AND(G4>=E5,G4<=F5),1,"")
- G6: =IF(AND(G4>=E6,G4<=F6),1,"")

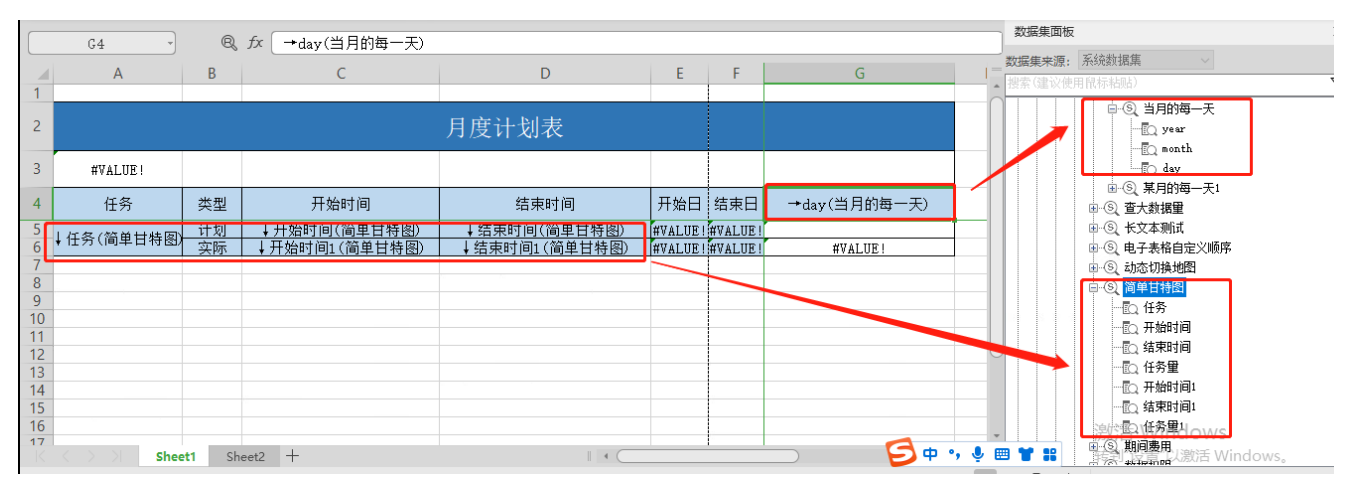

2、条件格式设置

G5

|        | A                | В  | C                | D                | E F           | G              |          | F |
|--------|------------------|----|------------------|------------------|---------------|----------------|----------|---|
|        |                  |    |                  |                  |               |                |          | ÷ |
| I      |                  |    |                  | 月度计划表            |               |                |          |   |
| ľ      | #VALUE!          |    |                  |                  |               |                |          |   |
|        | 任务               | 类型 | 开始时间             | 结束时间             | 开始日 结束日       | ] →day(当月的每一天) |          |   |
|        | 仁冬(箔前廿枝肉)        | 计划 | ↓开始时间(简单甘特图)     | ↓结束时间(简单甘特图)     | #VALUE!#VALUE |                |          |   |
|        | * [[카(]]부디(][[]) | 实际 | ↓开始时间1(简单甘特图)    | ↓结束时间1(简单甘特图)    | #VALUE!#VALUE | I #VALUE!      | <b>*</b> |   |
|        |                  |    |                  |                  |               |                |          |   |
| _      |                  |    | 5 条件格式规则管理器      |                  |               |                | ×        |   |
| )      |                  |    | 显示其格式规则(S): 当前选择 | •                |               |                |          |   |
|        |                  |    | 🎦 新建规则(N) 🛛 📑 编  | 編规则(E) 🔀 删除规则(D) |               |                |          |   |
|        |                  |    | 规则(按所示顺序应用)      | 格式 应用于           |               | 如果为真则停止        |          |   |
| -      |                  |    | 单元格值 = 1         | =\$G\$5          |               |                | -        |   |
| ;<br>; |                  |    |                  |                  |               | ~              |          | , |

G6

|      |    |                  | 月度计划表         |         |         |         |            |     |   |  |
|------|----|------------------|---------------|---------|---------|---------|------------|-----|---|--|
|      |    |                  |               |         |         |         |            |     |   |  |
|      | 类型 | 开始时间             | 结束时间          | 间       | 开始日     | 结束日     | ➡day(当月的每- | -天) |   |  |
| - ভি | 计划 | ↓开始时间(简单甘特图)     | ↓结束时间(简)      | 単甘特图)   | #VALUE! | #VALUE! |            |     | _ |  |
| 1237 | 实际 | ↓开始时间1(简单甘特图)    | ↓ 结束时间1(简     | 単甘特图)   | #VALUE! | #VALUE! | #VALUE!    |     |   |  |
|      |    | 5条件格式规则管理器       |               |         |         | 1       |            | ×   |   |  |
|      |    | 显示其格式规则(S): 当前选择 | -             |         |         |         |            |     |   |  |
|      |    | 🎦 新建规则(N)        | 现则(E) 📉 📉 删除规 | 则(D)    | -       |         |            |     |   |  |
|      |    | 规则(按所示顺序应用)      | 格式            | 应用于     |         |         | 如果为真则停止    |     | - |  |
|      |    | 单元格值 = 1         |               | =\$G\$6 |         |         |            |     |   |  |
|      |    |                  |               |         |         |         |            |     |   |  |